## 大件运输:

短信屏蔽解除限制方法

苹果 IOS 系统:

| :02                                  | .ul ≎ ID.            | 5:03                                  | all 🗢 🗈                                          | 5:03                       |
|--------------------------------------|----------------------|---------------------------------------|--------------------------------------------------|----------------------------|
| 设置 信息                                |                      | <                                     |                                                  |                            |
| 己阻止的联系人                              | >                    | 信息                                    | 🗹                                                | 信息                         |
| 信息历史记录                               |                      | , Higi                                |                                                  | □ 所有信息                     |
| 呆留信息                                 | 永久 >                 | ● ● ● 积分。   "达缩                       | 愿的139邮箱:                                         | <u>22</u> 已知联系人            |
| 自己过速                                 |                      | •                                     | >                                                | 不在通讯录                      |
| 过滤未知发件人                              |                      |                                       | 下午 2:51 >                                        |                            |
| 过滤信息                                 | >                    | • • • • • • • • • • • • • • • • • • • | nk of                                            |                            |
| 的来自非联系人的 i Message 信息                | 通知并将信息单独归类。          | ••••                                  | >                                                |                            |
| <b></b><br>送信息过滤回执                   |                      | By the second                         |                                                  |                            |
| 8用此功能后,他人将在您将其信息<br>1。这将为所有对话启用送达状态回 | 息过滤为垃圾信息后将获得通<br>回执。 | •0                                    |                                                  |                            |
| 音频信息                                 |                      | 10                                    | 6 ≥                                              |                            |
| 过期                                   | 2分钟后 >               | 的声                                    | 340371A2                                         |                            |
| 贴近耳边听取                               |                      | • O 1 37 5                            | 9 上午 8:2 <sup>-7</sup><br>素: 61 <sup>-7</sup> 图书 |                            |
| 贴近耳边听取"使您只需将电话举到<br>(到的音频信息。         | 至耳边,即可快速听取和回复        | t j                                   | 請10 <sup>r</sup> ≠最高                             |                            |
| 低质量图像模式                              |                      | • 9                                   | 2 <sup>1</sup><br>《上 译<br>, 派 律                  |                            |
| e用此功能后,图像将以较低质量发                     | 发送。                  |                                       | 5960                                             |                            |
| 关于商务聊天与隐私                            |                      | 5                                     | Да_ 0                                            | 已启用垃圾信息过』<br>若要查看垃圾信息,请前往" |
|                                      |                      |                                       | 1290305 >                                        |                            |
| -                                    |                      | 15 共産                                 |                                                  |                            |

第一步:找到设置,短信功能,下滑查看此状态些是否打开;

第二部:进入短信界面,点击左上角图标查看,不在通信录的短信;一般苹果手机短信来都会显示是否拦截等通知;

安卓系统:找到短信,打开设置,找到显示拦截短信打开;

## 大件运输平台手机端操作手册:

| ー 🥥 四川省大件运输有限公司<br>Sichuan Daulan Transport Co., Ltd. |  |  |  |  |
|-------------------------------------------------------|--|--|--|--|
|                                                       |  |  |  |  |
| 登录                                                    |  |  |  |  |
| ▲ 手机号码/企业名称/邮箱                                        |  |  |  |  |
| ∂ 请输入密码                                               |  |  |  |  |
| 忘记密码?                                                 |  |  |  |  |
| 登录                                                    |  |  |  |  |
| 注册                                                    |  |  |  |  |
| 您还可以通过以下方式登录                                          |  |  |  |  |
|                                                       |  |  |  |  |

第一步: 输入账号密码登录;

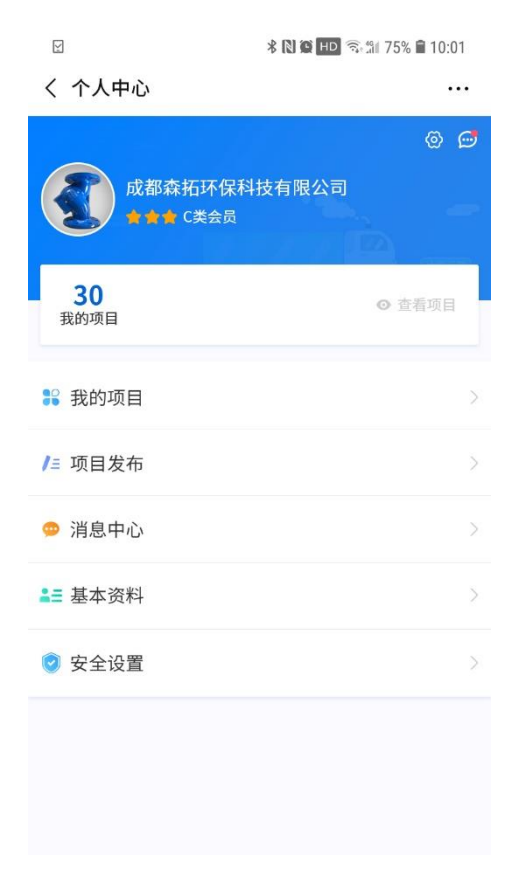

第二步:点击右上角的灰色查看项目;

| ∅ 我能                         | ]项目-系统管理                                    | æ O) |  |  |
|------------------------------|---------------------------------------------|------|--|--|
| ļ                            | 所有项目                                        | 我的项目 |  |  |
| 全部已结束                        | 各吨位零星吊装询价                                   |      |  |  |
| 项目编号                         | 川大件运询【2020】028号                             | 1    |  |  |
| 北选类别                         | 询价                                          |      |  |  |
| 发布时间                         | 2020-06-03 11:17:52                         |      |  |  |
|                              |                                             |      |  |  |
|                              |                                             |      |  |  |
|                              | ↓ 下载比选文                                     | 件    |  |  |
| 全部 已结束                       | 各吨位零星吊装询价                                   |      |  |  |
| $\sim$                       |                                             |      |  |  |
| 项目编号                         | 川大件运询【2020】23号                              |      |  |  |
| 项目编号<br>出选类别                 | 川大件运询【2020】23号<br>询价                        |      |  |  |
| 项目编号<br>北选类别                 | 川大件运询【2020】23号<br>询价<br>2020-05-28.15-40-29 |      |  |  |
| 项目编号<br>北选类别<br>发布时间         | 川大件运询【2020】23号<br>询价<br>2020-05-28 15:40:29 | 6    |  |  |
| 项目编号<br>北选类别<br>发布时间<br>截至时间 | 川大件运询【2020】23号<br>询价<br>2020-05-28 15:40:29 |      |  |  |

第三步:点击下载比选文件,文件下载后,点击项目名称,进入项目详情页面;

| 0:52 🥥     | :::: 🗟 (49)           |                     |
|------------|-----------------------|---------------------|
| Ø 我的项目     | Ð Ð                   |                     |
| 全部 名       | <b>吨位零星</b> 吊装询价      |                     |
| 项目编号       | 川大件运询【2020】           | 028号                |
| 比选类别       | 询价                    |                     |
| 发布时间       | 2020-06-03 11:17:5    | 2                   |
| 截至时间       |                       |                     |
|            | 906                   | G                   |
| (↑) 上传方案(ま | <sup>習过50万)</sup> 我要把 | 动 同日志               |
| <          | > 2                   | $\equiv$ $\bigcirc$ |

第四步:进入项目详情页面后,进行报价、查看日志、上传方案等等;